## **COMMANDE PICHON**

- https://shop.pichon.fr/
- Rendez-vous sur le site de Pichon en utilisant le lien suivant : <u>https://shop.pichon.fr/</u> (assurez-vous d'utiliser ce lien et non Pichon.fr).

Mag Bang

- Si vous n'êtes pas encore inscrit, veuillez vous inscrire en utilisant votre **adresse académique**.
- Une fois connecté, vous pouvez commencer à ajouter des produits à votre panier. Vous avez deux options pour le faire :
  - Utilisez le champ de recherche pour trouver les produits spécifiques que vous souhaitez commander.
  - Ajoutez les produits directement à partir de leur référence.
- Lorsque vous avez terminé de sélectionner vos produits, accédez à votre panier en cliquant sur l'icône correspondante.
- Dans votre panier, cliquez sur le bouton "**Mettre à jour le devis**". Cela vous permettra d'obtenir un récapitulatif de votre commande.

## METTRE À JOUR LE DEVIS

- Vérifiez attentivement le **récapitulatif de votre commande** pour vous assurer que tous les produits et les quantités sont corrects.
- Une fois que vous avez vérifié votre commande, cliquez sur le bouton
  "Enregistrer et envoyer ce devis".

## ENREGISTRER ET ENVOYER CE DEVIS

- Vous recevrez le devis par e-mail. Vous pouvez également le télécharger. Il est à transférer à Mme Capelle :
  - <u>Beatrice.Lointier@ac-montpellier.fr</u>